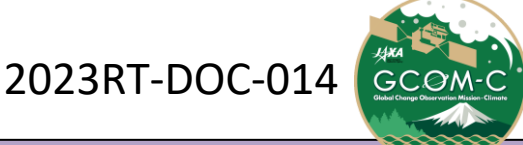

## 流れ藻観測レポート 2024/02

### ◆ 流れ藻モニタ

https://www.eorc.jaxa.jp/JASMES/FAI/

♦ GEE版流れ藻モニタ

https://gcomcrestec-l1b-check.users.earthengine.app/view/fai-kyushu

◆ これまでの流れ藻観測レポート一覧

https://www.eorc.jaxa.jp/JASMES/FAI/fai\_report.html

◆ 他の関連サイト

JASMESホームページ

https://www.eorc.jaxa.jp/JASMES/index\_j.html

内湾モニタ

https://www.eorc.jaxa.jp/JASMES/Ibay/index.html

## 流れ藻観測状況

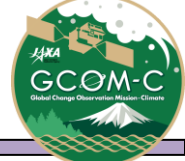

- □ 2024年2月における東シナ海域の「しきさい」による流れ藻観測状況をまとめる
   ① 上海沖
  - 2月は複数日で高FAI浮遊物が確認された。
    - ✓ 2月中旬に上海沖では同様の領域で流れ藻がみられている
    - ✓ 2月下旬には上海沖からさらに東の海域においても流れ藻がみられている
  - ② 黄海(遼東半島・山東半島も含む)
    - 2024年2月に顕著なFAI観測事例は確認されていない。
  - ③ 九州近海
    - 2024年2月に顕著なFAI観測事例は確認されていない。
- □ 今後の予定
  - 流れ藻モニタをご覧の方々からのご意見・ご要望をお待ちしています。 SHIKISAI[\*]ml.jaxa.jp 注)[\*]は@に置き換えて下さい。

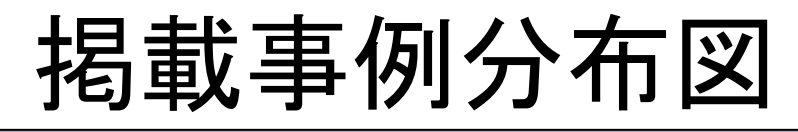

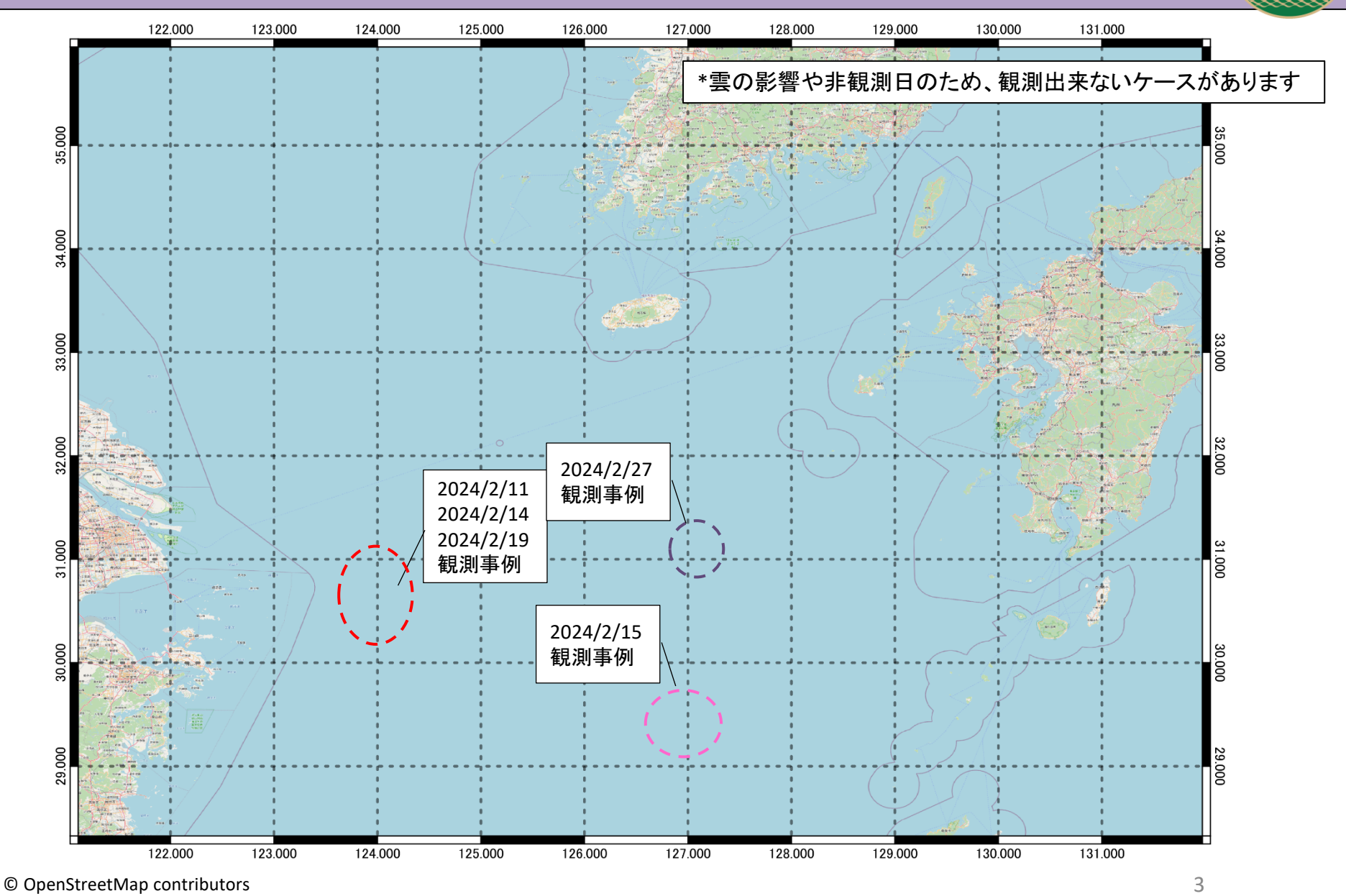

Base map and data from OpenStreetMap and OpenStreetMap Foundation OpenStreetMap HP「著作権とライセンス」 URL <a href="https://www.openstreetmap.org/copyright">https://www.openstreetmap.org/copyright</a>

①上海沖 2024/2

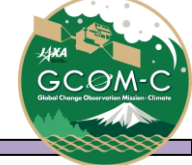

| 日付          | 2024/2/11,<br>2/14,2/19 |  |  |  |  |  |
|-------------|-------------------------|--|--|--|--|--|
| 中心緯度        | 30.494                  |  |  |  |  |  |
| 中心経度        | 124.054                 |  |  |  |  |  |
| ズームレベル      | 10                      |  |  |  |  |  |
| color table | preset1                 |  |  |  |  |  |
| color range | -0.006 ~ 0.01           |  |  |  |  |  |

はっきりとした構造は捉えられてはいないが、2月中旬から継続して 上海沖で流れ藻とみられる浮遊物が確認できる。また、Sentinel-2で も同様の構造が見られている。

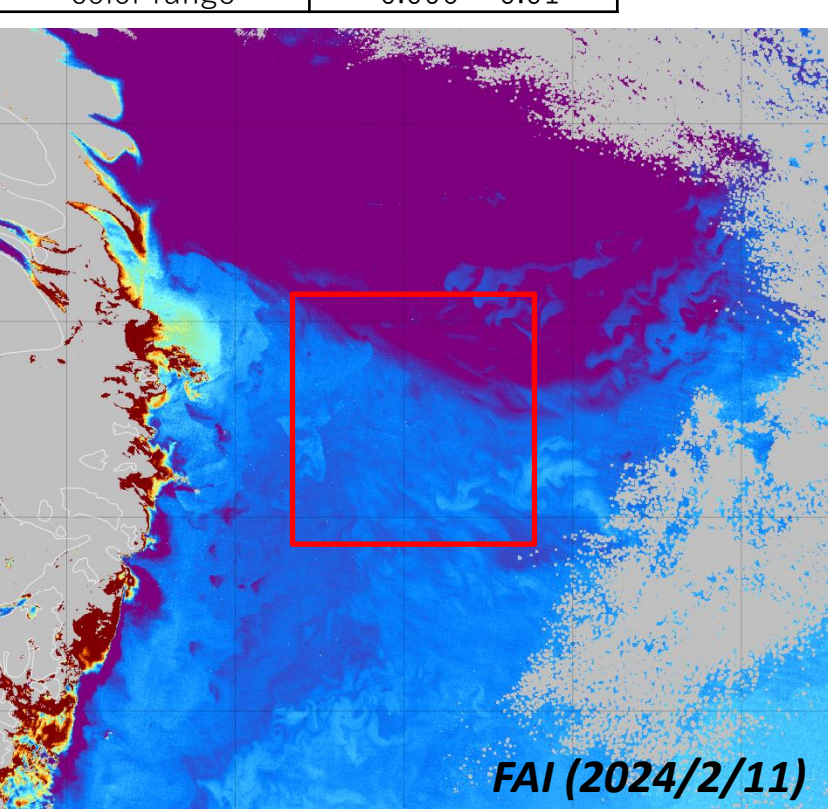

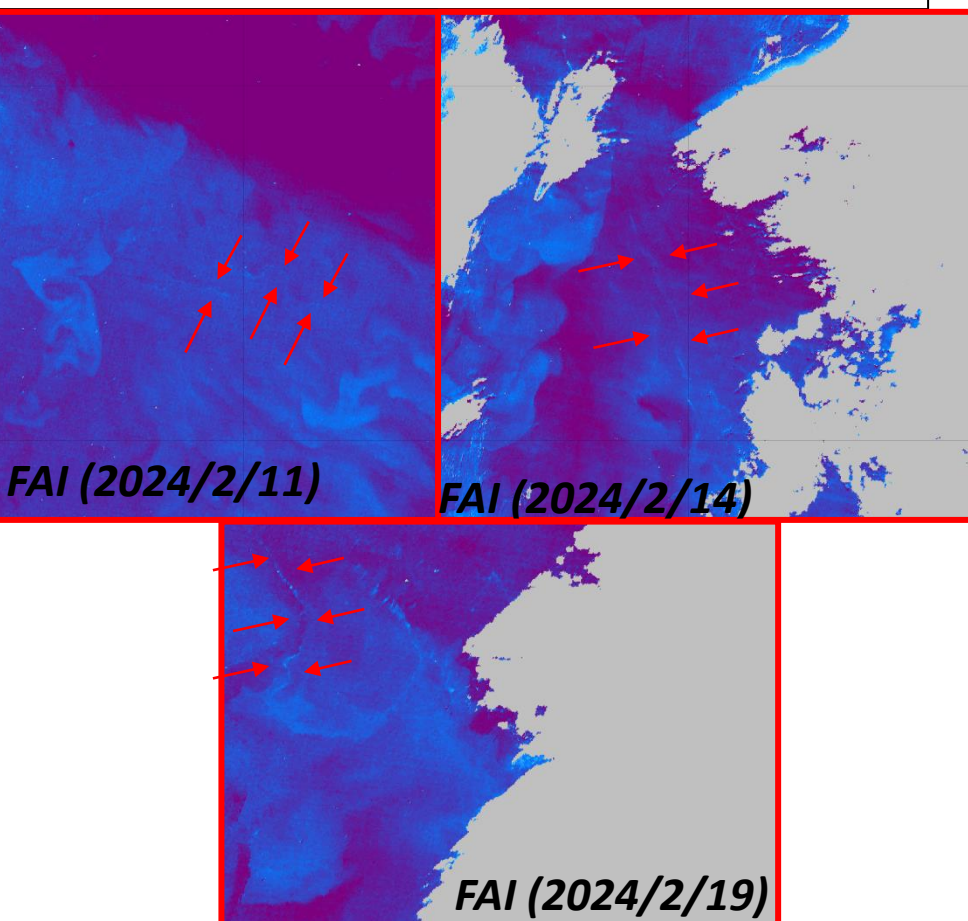

https://www.eorc.jaxa.jp/JASMES/FAI/index.html?date=20240211&lat=30.494&lon=124.054&zoom=10 https://www.eorc.jaxa.jp/JASMES/FAI/index.html?date=20240214&lat=30.494&lon=124.054&zoom=10 https://www.eorc.jaxa.jp/JASMES/FAI/index.html?date=20240219&lat=30.494&lon=124.054&zoom=10

①上海沖 2024/2

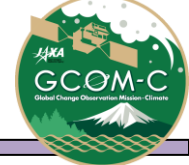

| 日付          | 2024/2/15      |  |  |  |  |  |
|-------------|----------------|--|--|--|--|--|
| 中心緯度        | 29.598         |  |  |  |  |  |
| 中心経度        | 126.962        |  |  |  |  |  |
| ズームレベル      | 10             |  |  |  |  |  |
| color table | Preset3        |  |  |  |  |  |
| color range | -0.004 ~ 0.008 |  |  |  |  |  |

### ✓ 上海沖から東に離れた海域においても2月中旬に流れ藻とみられる 浮遊物が確認できる。

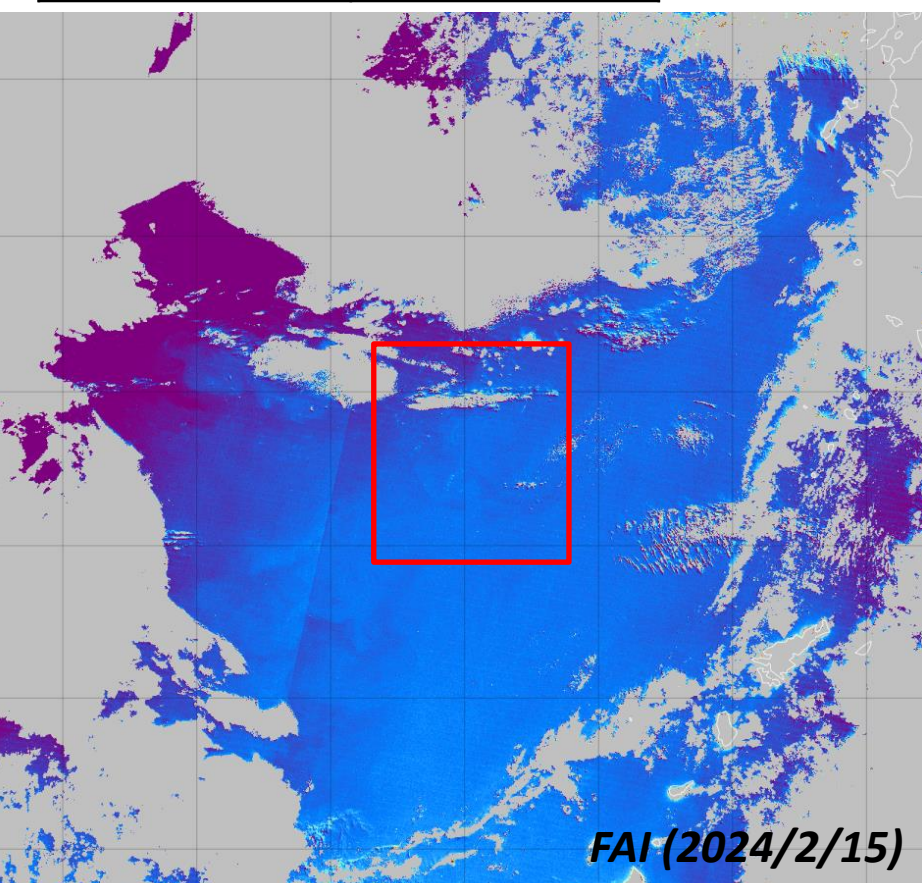

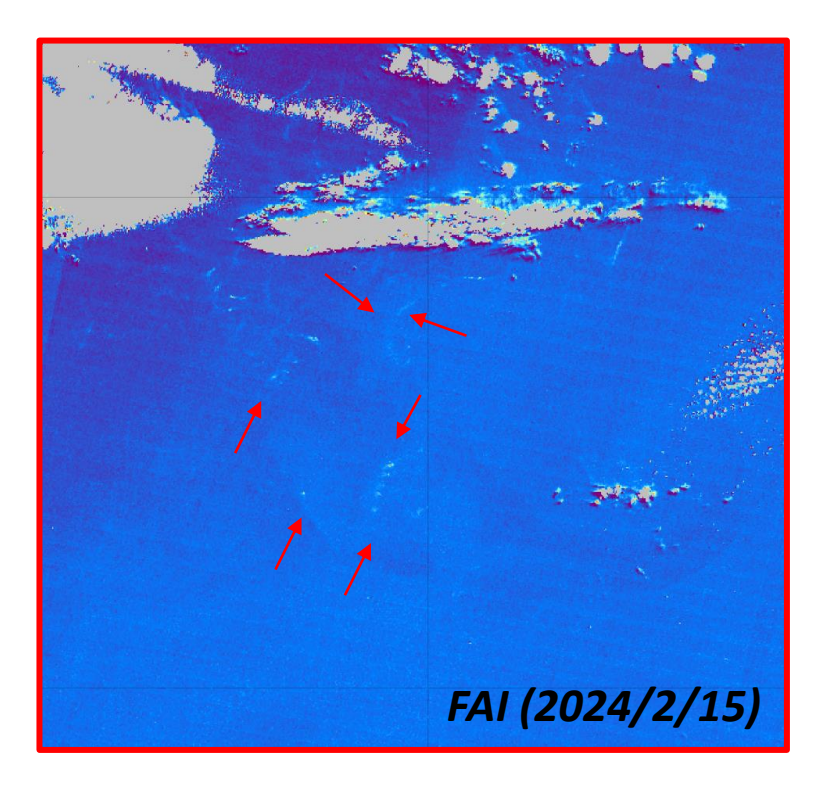

https://www.eorc.jaxa.jp/JASMES/FAI/index.html?date=20240215&lat=29.598&lon=126.962&zoom=10

①上海沖 2024/2

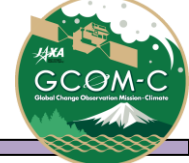

| 日付          | 2024/2/27     |  |  |  |  |  |
|-------------|---------------|--|--|--|--|--|
| 中心緯度        | 31.063        |  |  |  |  |  |
| 中心経度        | 127.119       |  |  |  |  |  |
| ズームレベル      | 10            |  |  |  |  |  |
| color table | Preset1       |  |  |  |  |  |
| color range | -0.006 ~ 0.01 |  |  |  |  |  |

✓ 上海沖から東に離れた海域においても2月中旬に流れ藻とみられる
 浮遊物が確認できる。

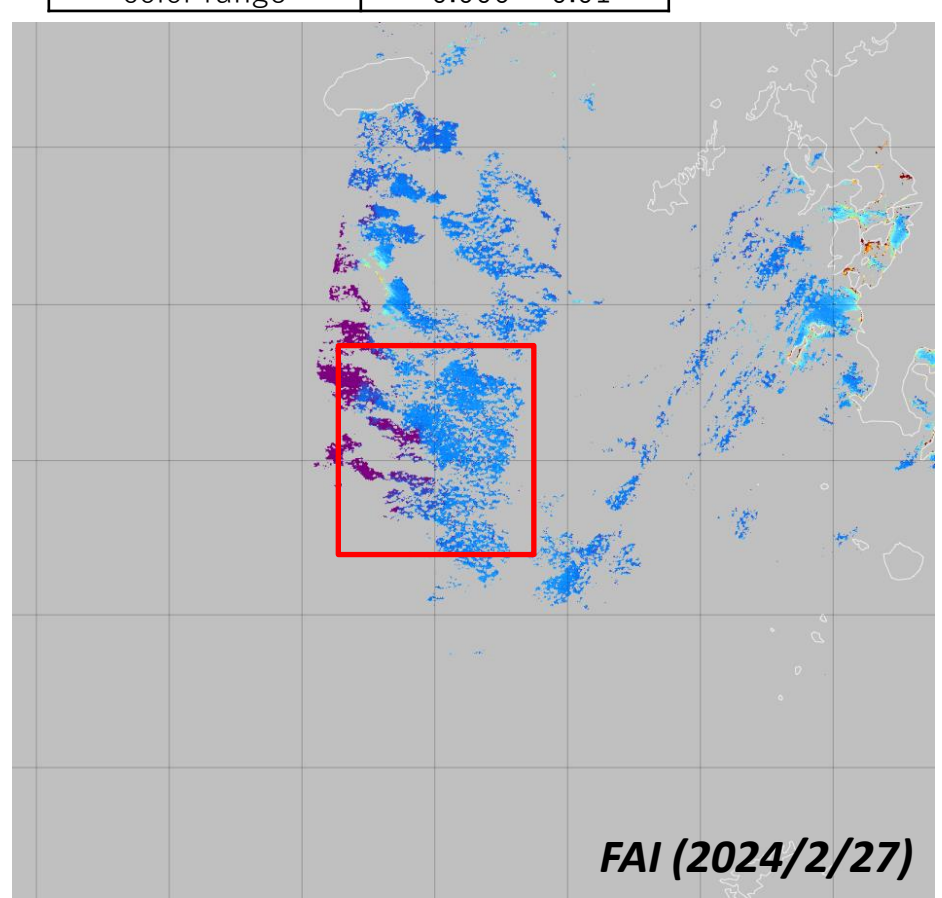

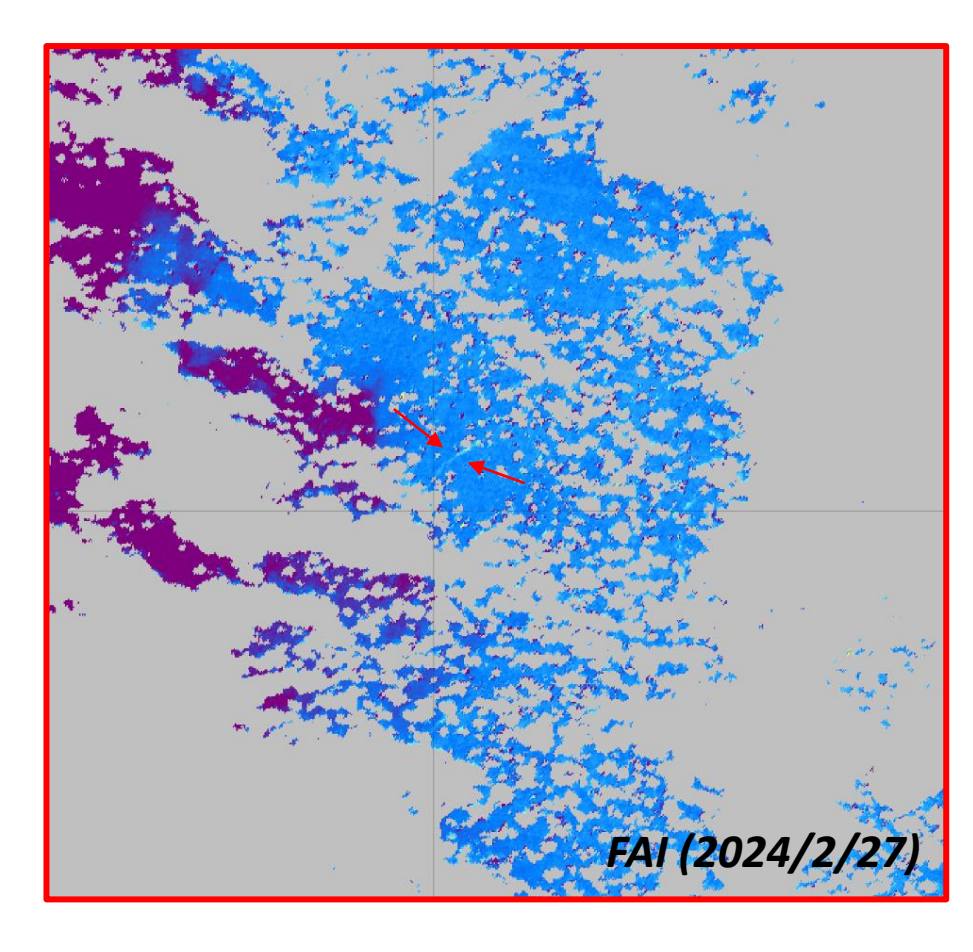

https://www.eorc.jaxa.jp/JASMES/FAI/index.html?date=20240227&lat=31.063&lon=127.119&zoom=10

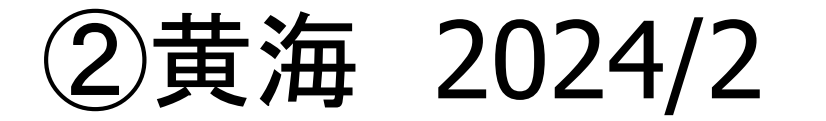

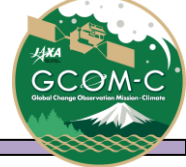

| 日付          |  |
|-------------|--|
| 中心緯度        |  |
| 中心経度        |  |
| ズームレベル      |  |
| color table |  |
| color range |  |

### ✓ 黄海付近では2024/2に顕著な流れ藻は確認されていない

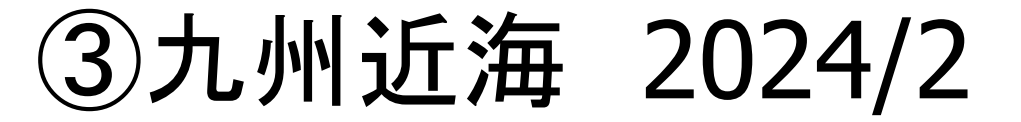

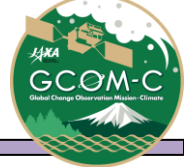

| 日付          |  |
|-------------|--|
| 中心緯度        |  |
| 中心経度        |  |
| ズームレベル      |  |
| color table |  |
| color range |  |

✓ 九州近海付近では2024/2に顕著な流れ藻は確認されていない

2024/2 観測カレンダー

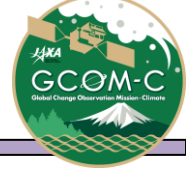

|           | EastChina | EastChina | EastChina | EastChina | EastChina | Laodong   | Amami   | Kumage  | Kvusvu  | Goto    | Tsushima |
|-----------|-----------|-----------|-----------|-----------|-----------|-----------|---------|---------|---------|---------|----------|
|           | Sea       | Coast     | Coast2    | Coast3    | Coast4    | Peninsula |         | 8-      | J J     |         |          |
| 2024/2/1  |           | 観測無し      | 観測無し      | No Data   | No Data   | 雲         |         |         |         | 雲       | 雪        |
| 2024/2/2  |           | 雲         |           |           |           |           | No Data | No Data | No Data | 観測無し    | 観測無し     |
| 2024/2/3  |           | 観測無し      |           | 雪         | 雪         |           |         | 雲       | 雲       | 雲       | 雪        |
| 2024/2/4  |           |           | 雪         | 雪         |           | 観測無し      |         |         |         |         |          |
| 2024/2/5  |           |           | 雲         | 観測無し      | 観測無し      |           |         |         |         | 観測無し    | 雲        |
| 2024/2/6  |           | 雲         |           |           |           |           | 観測無し    | No Data | 観測無し    | 観測無し    |          |
| 2024/2/7  |           |           |           |           |           |           |         | 雲       |         |         |          |
| 2024/2/8  |           |           | 観測無し      | 観測無し      |           | 観測無し      | 雲       | 雲       |         |         |          |
| 2024/2/9  |           | 観測無し      |           |           |           |           | 観測無し    | 雲       |         | No Data | 観測無し     |
| 2024/2/10 |           |           |           |           |           |           | 観測無し    | No Data | 観測無し    |         |          |
| 2024/2/11 | 流れ藻       | 流れ藻       | 流れ藻       |           |           |           |         |         |         |         |          |
| 2024/2/12 |           |           | No Data   | No Data   |           | No Data   |         |         |         |         |          |
| 2024/2/13 |           |           |           |           |           |           | 観測無し    | 観測無し    | 観測無し    | No Data | No Data  |
| 2024/2/14 | 流れ藻       | 流れ藻       |           |           |           |           | 雲       | 観測無し    | 雲       | 雲       |          |
| 2024/2/15 | 流れ藻       | 流れ藻       |           | 雪         |           |           |         |         |         |         |          |
| 2024/2/16 |           | 雲         | No Data   | No Data   | 観測無し      | No Data   |         | 雲       |         |         |          |
| 2024/2/17 |           |           |           |           |           |           | No Data | No Data | 観測無し    | No Data | 観測無し     |
| 2024/2/18 |           |           |           |           |           |           |         |         |         |         |          |
| 2024/2/19 | 流れ藻       | 流れ藻       | 流れ藻       |           |           | 雲         |         |         |         |         |          |
| 2024/2/20 |           | 観測無し      | 観測無し      | 観測無し      | 観測無し      | 雲         |         |         |         |         | 雲        |
| 2024/2/21 |           |           |           | 雪         | 雲         | 雲         | No Data | No Data | No Data | 観測無し    | 雲        |
| 2024/2/22 |           |           | 雪         | 雪         | 雲         | 雲         |         | 雲       | 雲       | 雲       | 雲        |
| 2024/2/23 |           | 雲         | 雪         | 観測無し      | 雪         | 観測無し      |         | 雲       |         | 雲       | 雲        |
| 2024/2/24 |           | 観測無し      | 雪         | 観測無し      | 観測無し      | 雲         | 雲       | 雲       |         | 観測無し    | 観測無し     |
| 2024/2/25 |           | 雲         |           |           |           |           | 観測無し    | No Data | 観測無し    | 雲       | 雲        |
| 2024/2/26 |           |           |           |           |           |           |         |         |         |         |          |
| 2024/2/27 | 流れ藻       |           | 観測無し      | No Data   |           | No Data   |         |         |         |         |          |
| 2024/2/28 |           | 観測無し      |           |           |           |           | 観測無し    | 観測無し    |         | No Data | No Data  |
| 2024/2/29 |           |           |           | 雲         | 雲         |           | 雲       | 観測無し    | 雲       | 雲       | 雲        |

凡例

観測無し GCOM-C/SGLIで観測していない。

雲 GCOM-C/SGLIで観測しているが、雲などによってデータ欠損している。

No Data 流れ藻モニタ「FAI List」で "No data"と表示される。

流れ藻流れ藻観測事例

GCOM-C/SGLIで観測しているが、流れ藻の検知は確認されていない。

## [コラム]SSTの急激な変化(潮目)と流れ藻

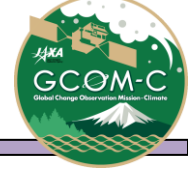

- ✓ Google Earth Engine機能を用いて構築・運用している流れ藻モニタを 現在公開中です。
- ➤「GEE版流れ藻モニタ」

URL: https://gcomcrestec-l1b-check.users.earthengine.app/view/fai-kyushu

- ✓ 上記のモニタで使用しているGCOM-C/SGLI 流れ藻指数(FAI)データは、 GEEが利用できる方であればどなたでもアクセスし、解析することが 出来ます。
- ✓ 本コラムでは、FAIデータと他のSGLI観測物理量の解析を行う サンプルスクリプトを掲載します。 このスクリプトを実行するためには、GEEへのアカウント登録が必要です。
- ✓ GEEの基本的なチュートリアルは、以下のWebでも公開しております。 ぜひこちらもご参照ください。
- ▶「しきさいポータル GEE技術実証ページ」-「チュートリアル」 URL:<u>https://shikisai.jaxa.jp/GEE/Tutorial/index\_j.html</u>

## [コラム]SSTの急激な変化(潮目)と流れ藻

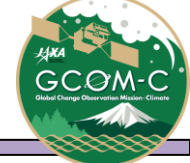

- ✓ GEEにアカウント登録後、「Google Earth Engine」のWeb (<u>https://earthengine.google.com/</u>) から「Platform」-「Code Editor」をクリックし、スクリプトを入力できる コンソール画面をまず立ち上げてください。
- ✓ 次ページ以降掲載のサンプルスクリプトを コンソール画面上にコピー・実行すると、 2023/02/25のFAIデータの表示と同日の海面水温(SST)の値分布の エッデの計算・表示が行えます。
- ✓ このサンプルスクリプト内の各パラメータを変更すると、 表示対象日などを変更することができます。
- ✓ このスクリプトはあくまでサンプルです。 本スクリプトを用いて行う一切の行為について JAXAは責任を負うものではありません。

# [コラム]サンプルスクリプト①

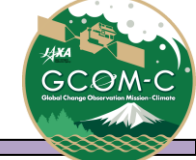

#### // 流れ藻指標(FAI)、海水面温度(SST)、SSTのエッヂの表示を行う

}

```
function preprocessing sst(img){
        var sst = img.select('SST').float();
        var qa
                  = img.select('QA flag').int();
        var mask_score = ee.Number.parse(img.get('SST_Mask_for_statistics')).int();
                                                                                        SSTデータの
                       = sst.updateMask(qa.bitwiseAnd(mask score).eq(0))
        sst
                                                                                        前処理を
                                                                                        設定する。
        var sst slope = ee.Number.parse(img.get('SST Slope')).float();
        var sst offset = ee.Number.parse(img.get('SST Offset')).float();
                      = sst.multiply(sst slope).add(sst offset);
        var sst cor
        return sst cor
}
function preprocessing fai(img){
                  = img.select('FAI').float();
        var fai
                  = img.select('QA flag').int();
        var qa
        var mask_score = ee.Number.parse(img.get('FAI_Mask_for_statistics')).int();
                                                                                         FAIデータの
        fai
                       = fai.updateMask(qa.bitwiseAnd(mask score).eq(0))
                                                                                         前処理を
        var fai slope = ee.Number.parse(img.get('FAI Slope')).float();
                                                                                        設定する。
        var fai offset = ee.Number.parse(img.get('FAI Offset')).float();
        var fai cor
                    = fai.multiply(fai slope).add(fai offset);
        return fai_cor
```

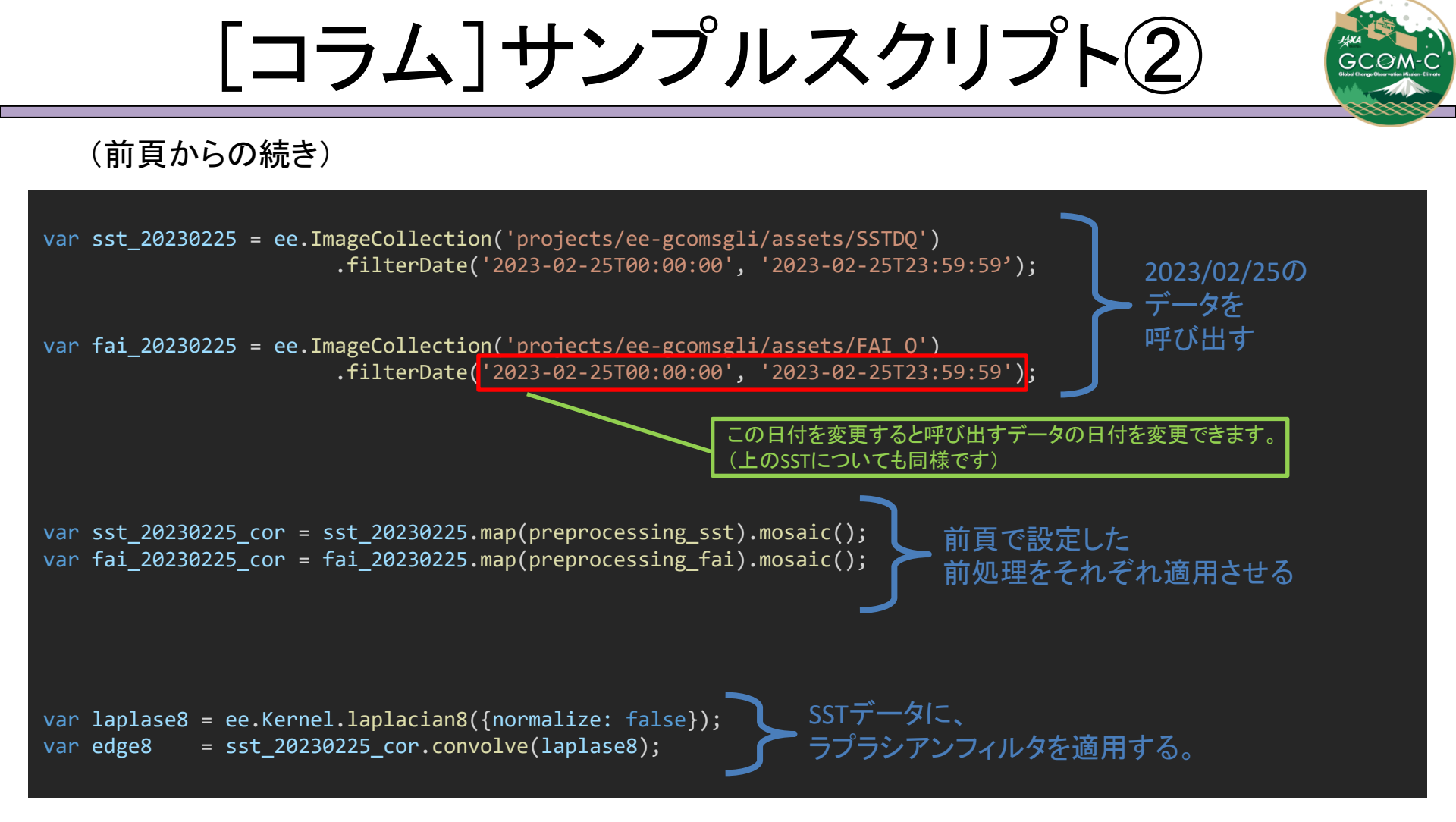

<参考> Google Earth Engine – Edge detection <u>https://developers.google.com/earth-engine/guides/image\_edges</u>

# [コラム]サンプルスクリプト③

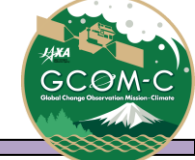

### (前頁からの続き)

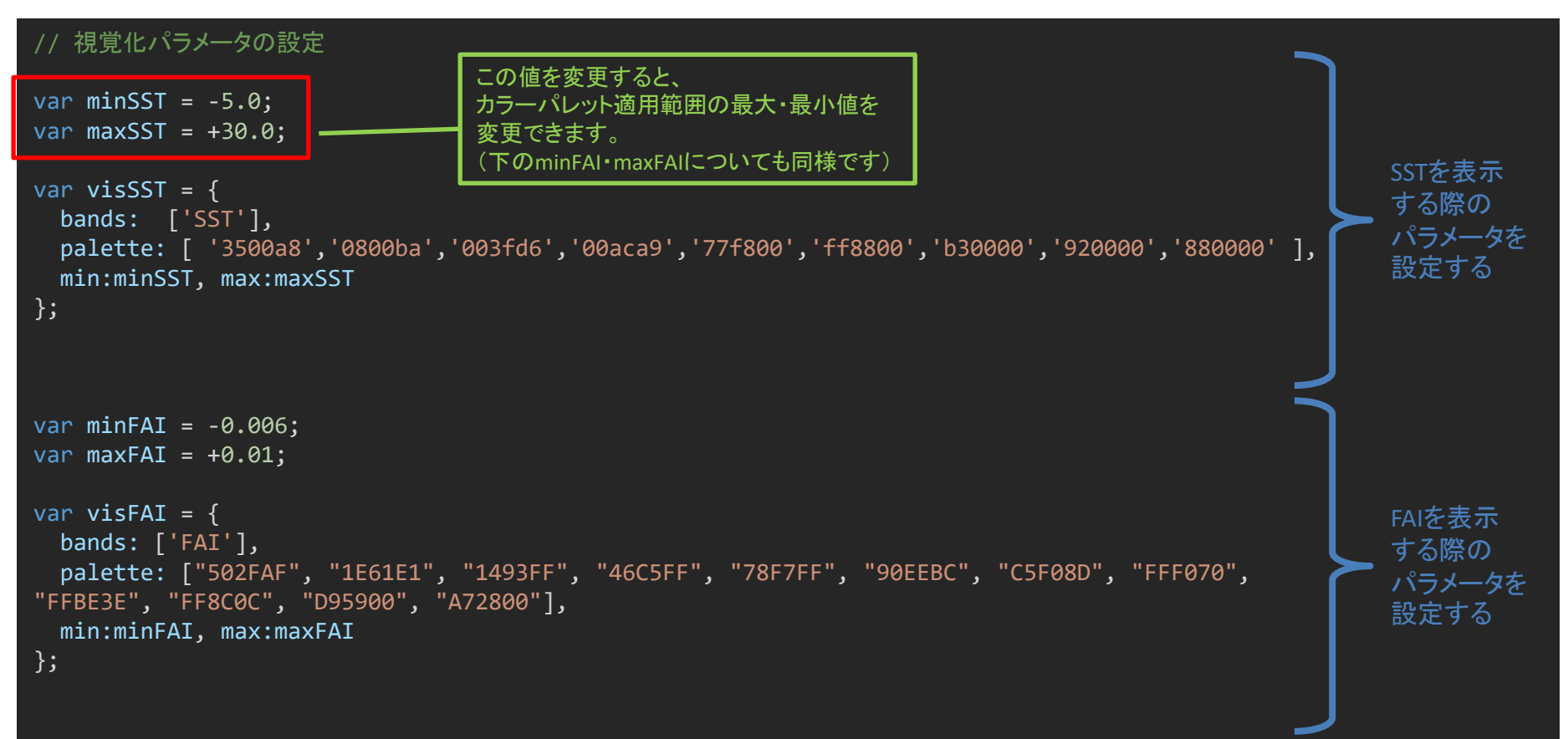

# [コラム]サンプルスクリプト5

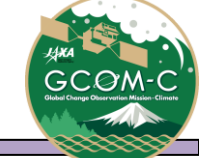

### (前頁からの続き)

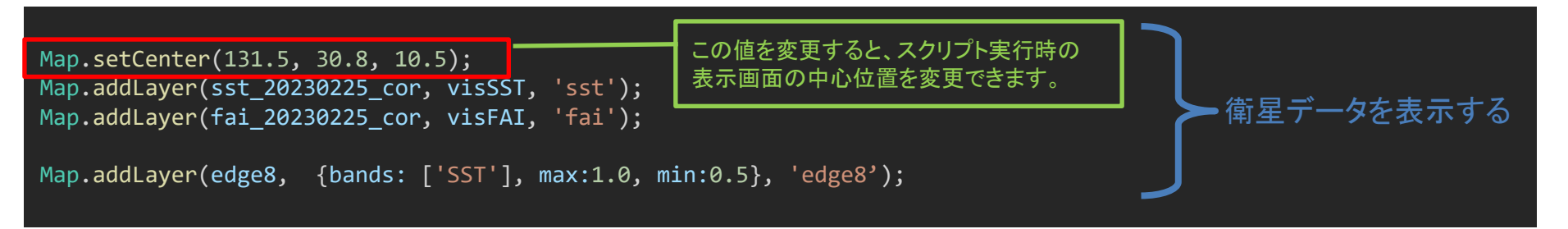

### ✓ 上記までのスクリプトを実行すると、コンソール画面下部に以下の画像が表示されます。

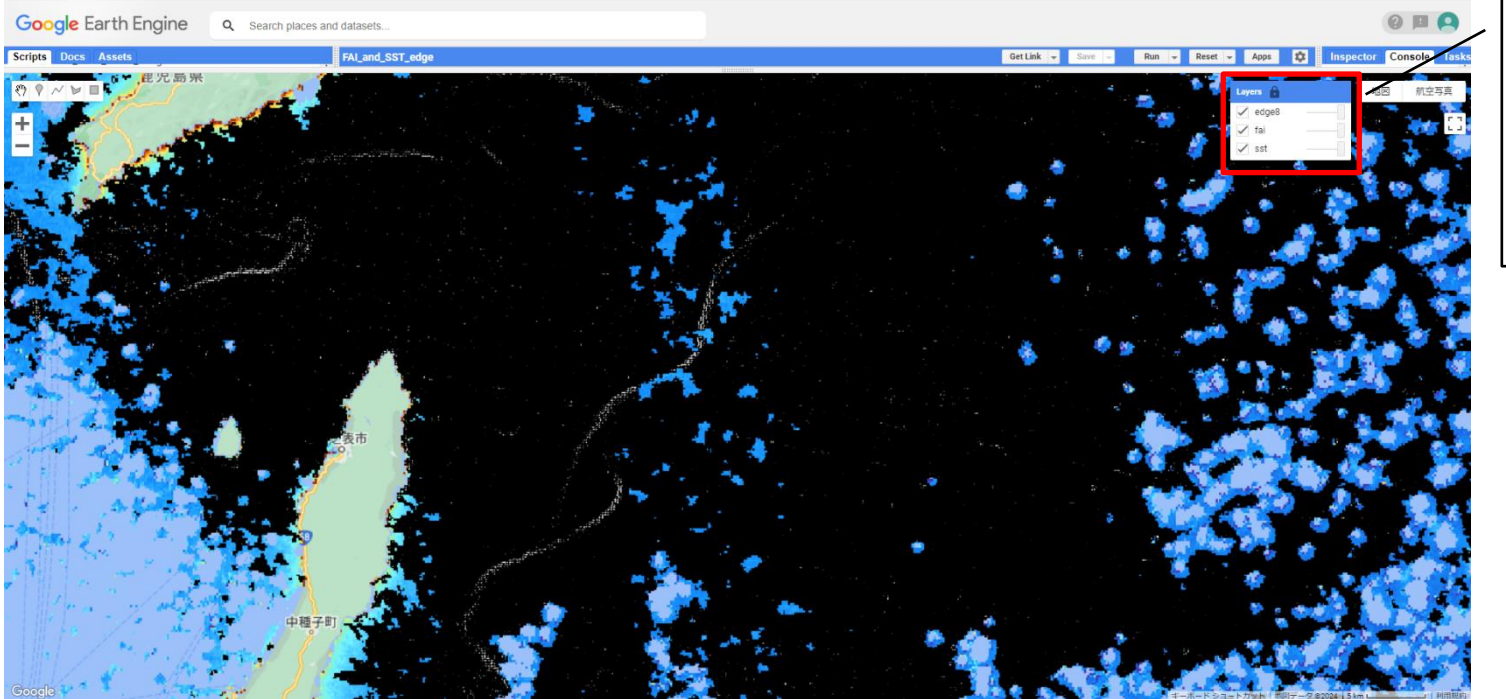

スクリプト実行時には 3種のデータが 重なって表示されます。 「Lavers」で

Aレイヤの表示の ON/OFFを変更できます。

# [コラム]サンプルスクリプト実施結果

Google Earth Engine Q Search places and datasets...

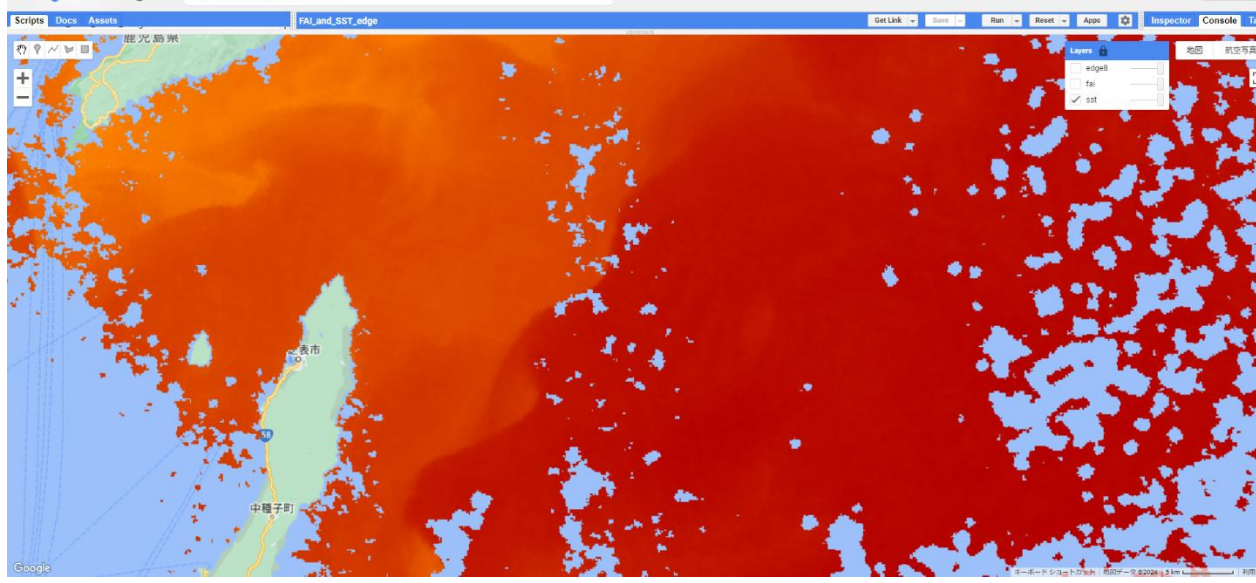

上段:SST画像 下段:FAI画像

Х

スクリプト実行時の画面から 左図の表示に変更するために は「Layers」の操作が 必要です。

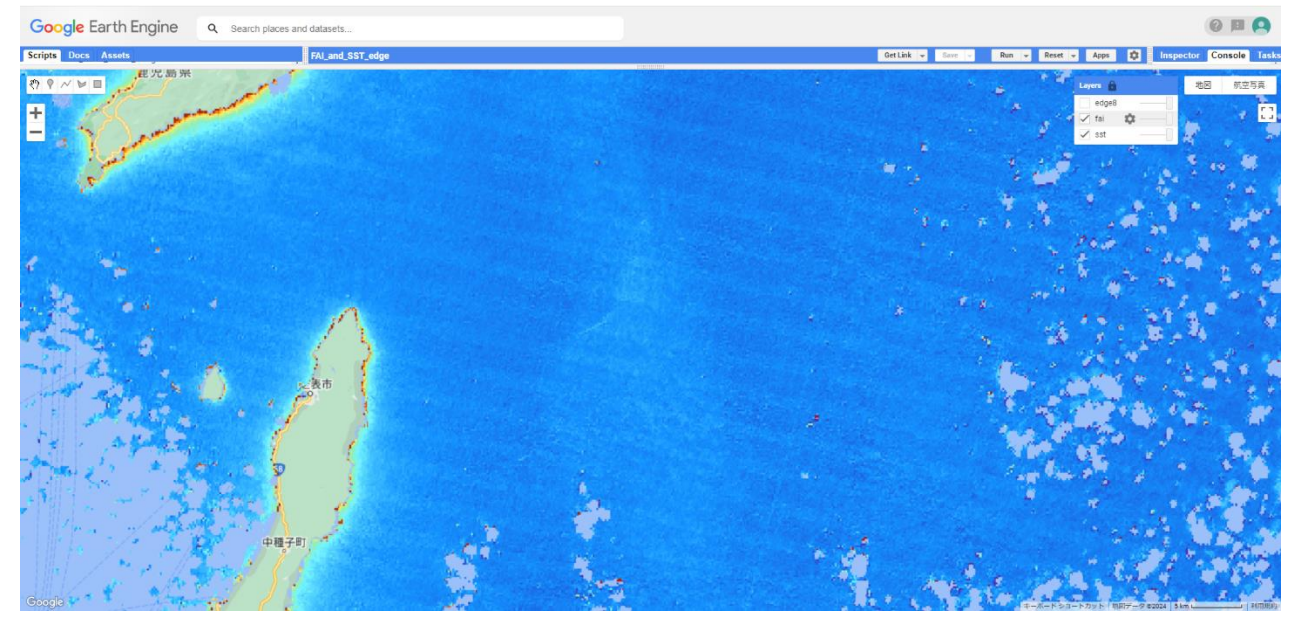

# [コラム]サンプルスクリプト実施結果

Google Earth Engine Q Search places and datasets...

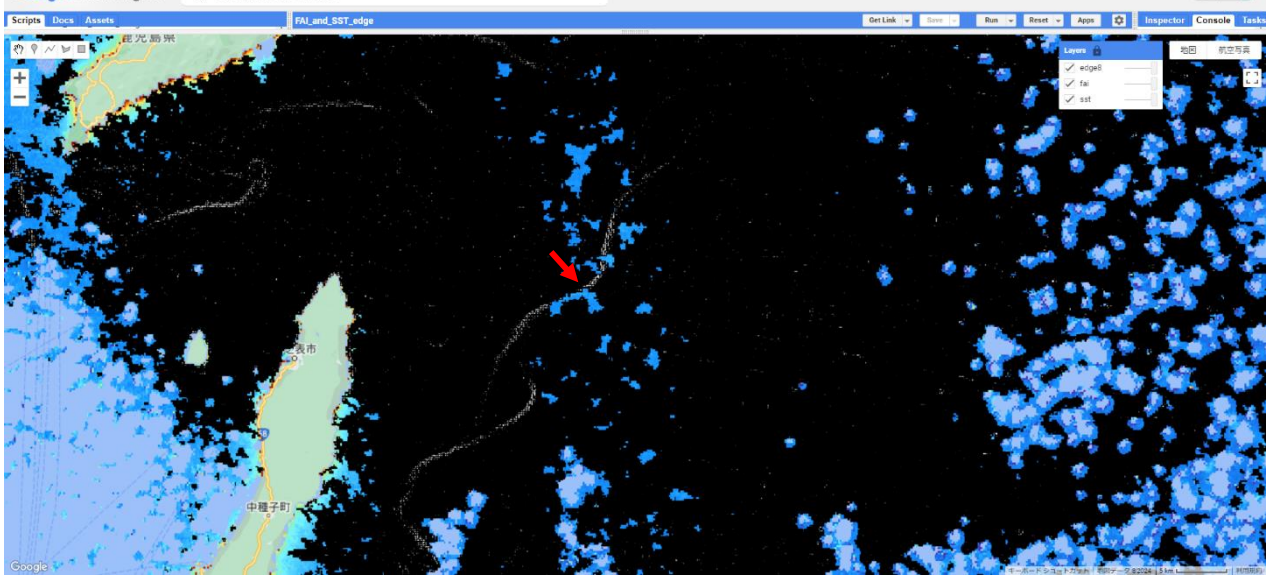

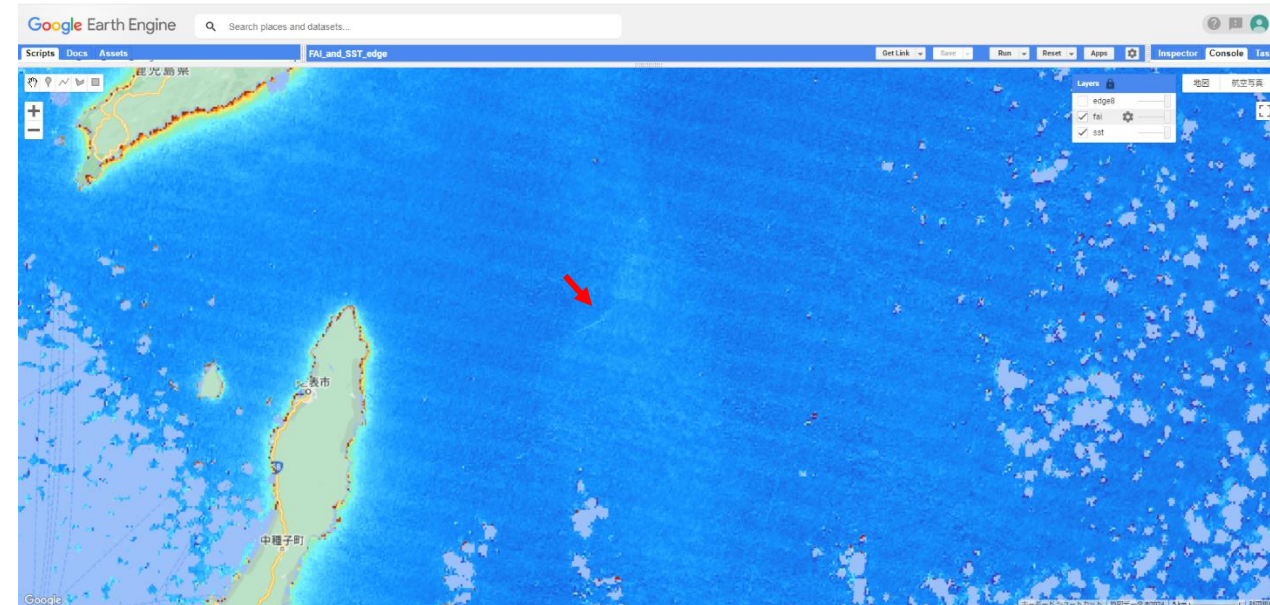

上段:SST ラプラシアンフィルタ 適用結果 下段:FAI画像

前頁掲載のSST画像と 比較して、 ラプラシアンフィルタを 適用することで、 SSTの急激な変化(潮目)をより 強調することができました。

また、SSTの境界と 流れ藻と考えられる FAIの値分布パターンの 位置が一致していることが 分かります。

Ж

スクリプト実行時の画面から 左図の表示に変更するために は「Layers」の操作が 必要です。<sup>17</sup>